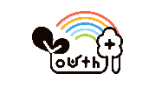

1. Youth+に来所し、

各 Youth+にある QR コードを読み取り、利用者登録をします。

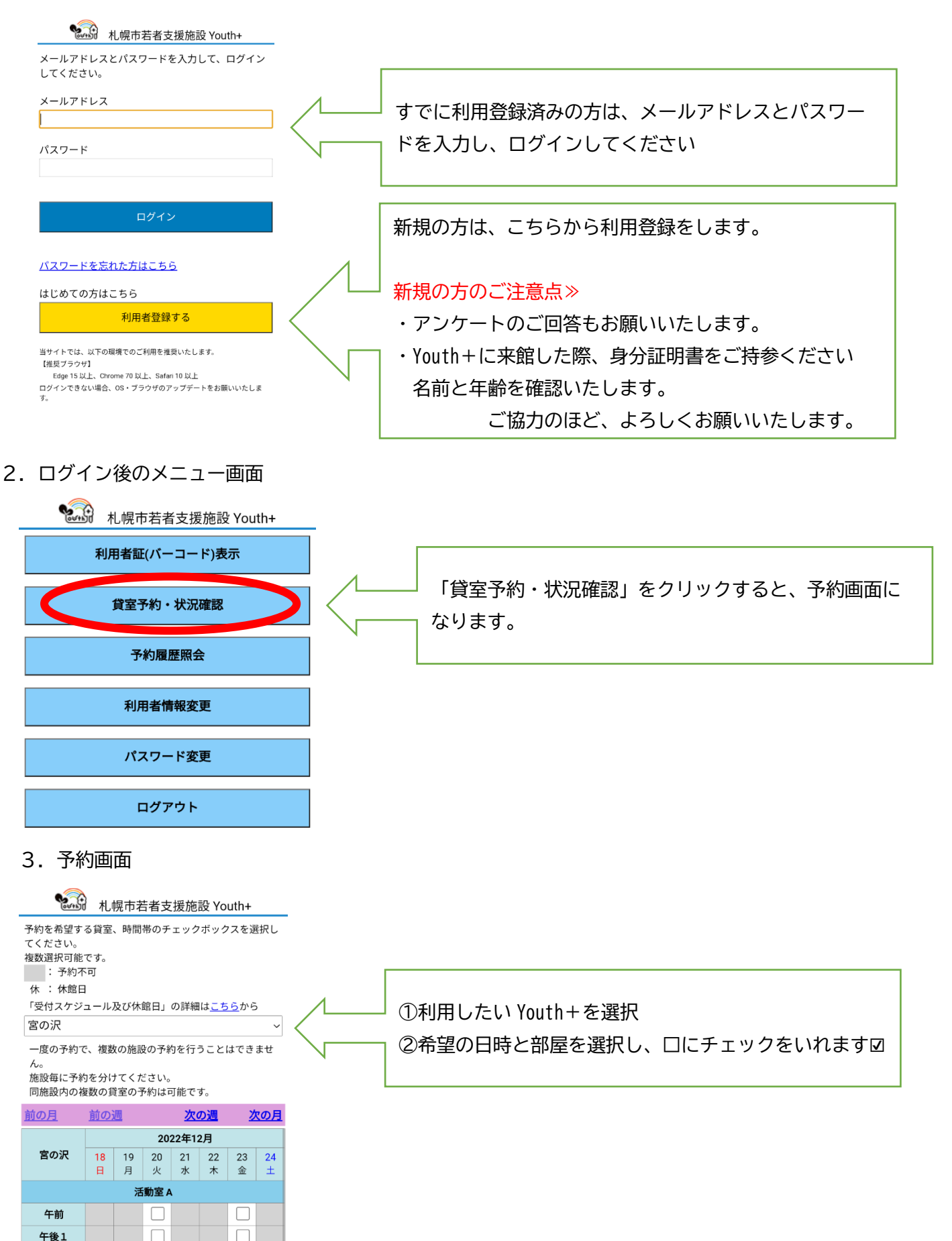

## 4. 入力画面

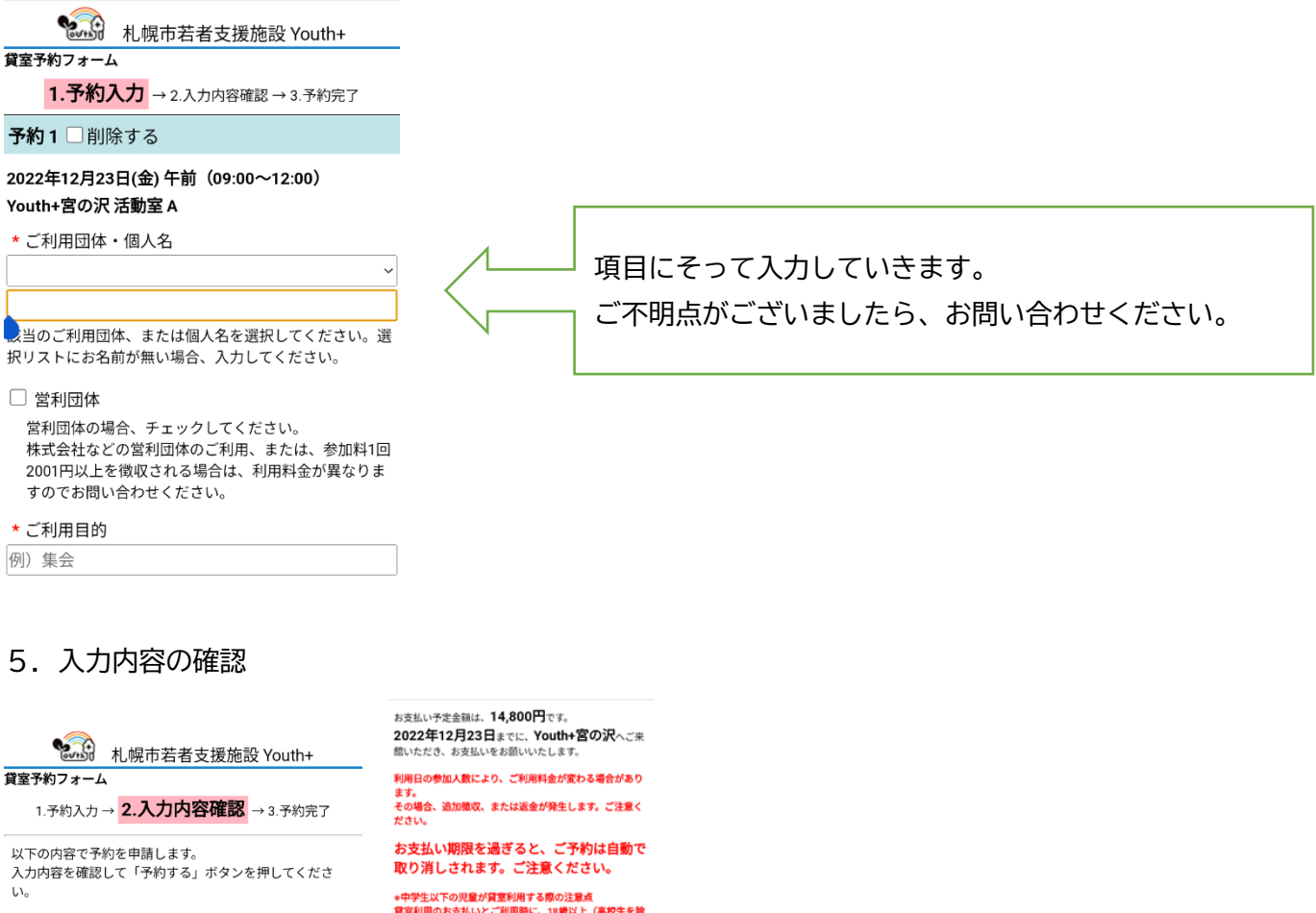

## 予約1

2022年12月23日(金) 午前(09:00~12:00)

Youth+宮の沢 活動室 A

●ご利用団体・個人名

●ご利用目的
打ち合わせ

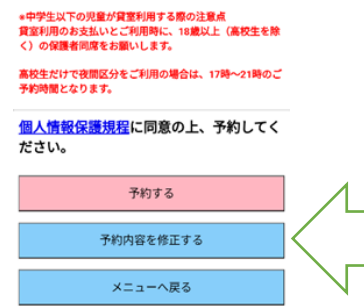

注意事項と予約内容を確認し、お間違いが なければ「予約する」を選択ください。

## 6. ご予約内容の確認

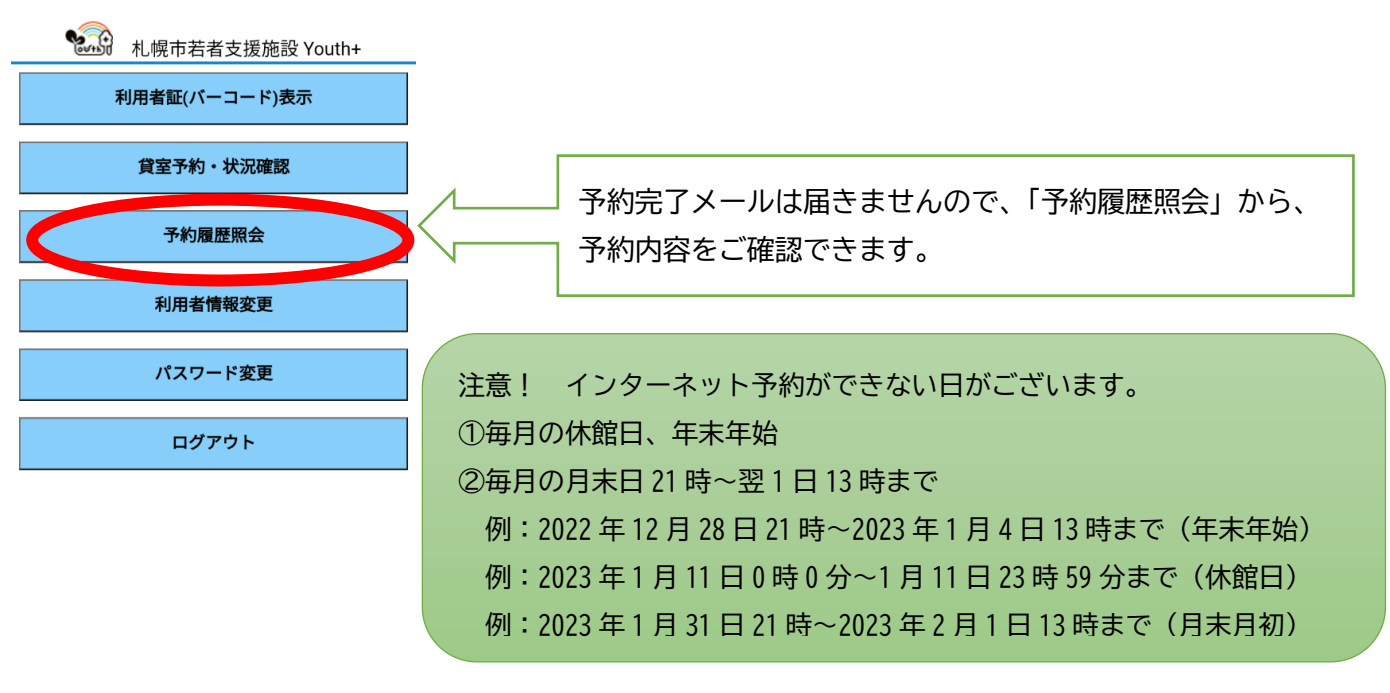